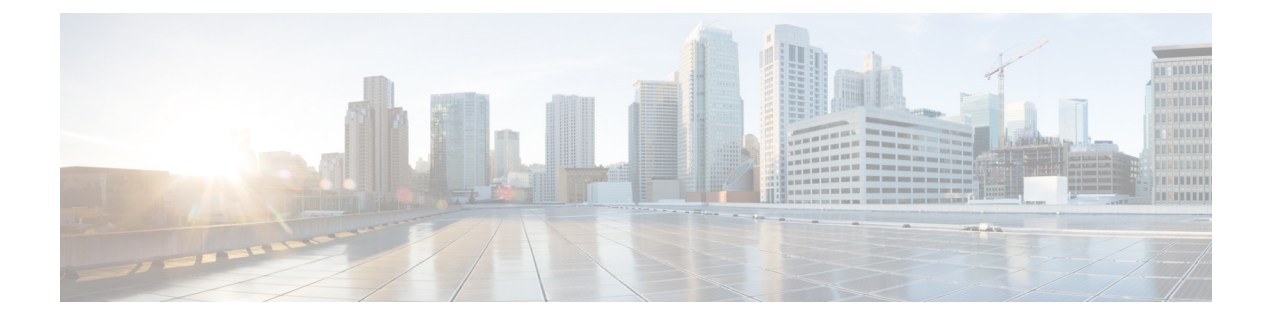

## 現在アップロードされている証明書の表示

[サーバ証明書のデータ(Server certificate data)] セクションに、Expressway に現在ロードされているサーバ証明書に関する情報が表示されます。

現在アップロードされているサーバ証明書を表示する場合、人間可読形式で表示するには [Show (decoded)]をクリック、または RAW 形式でファイルを表示するには [Show (PEM file)]をクリックします。

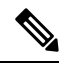

**Note** 現在アップロードされているサーバ証明書をExpresswayの元の証明書に置き換えるには、[デフォルトのサーバ証明書にリセット(Reset to default server certificate)]をクリックします。

I

翻訳について

このドキュメントは、米国シスコ発行ドキュメントの参考和訳です。リンク情報につきましては 、日本語版掲載時点で、英語版にアップデートがあり、リンク先のページが移動/変更されている 場合がありますことをご了承ください。あくまでも参考和訳となりますので、正式な内容につい ては米国サイトのドキュメントを参照ください。